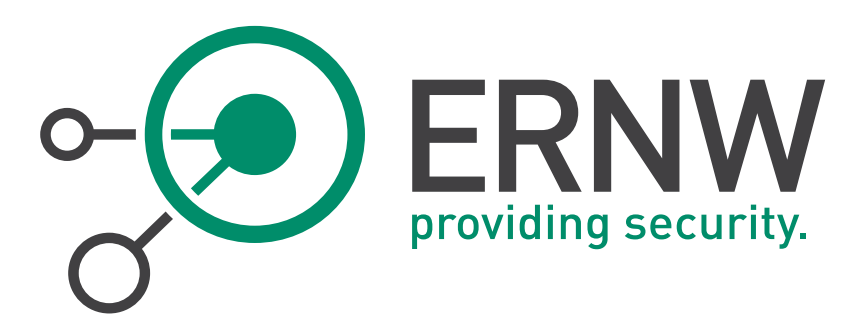

# IPv6 Hardening Guide for Windows Servers

How to Securely Configure Windows Servers to Prevent IPv6-related Attacks

| Version: |  |
|----------|--|
|          |  |

Date:

1.0

22/12/2014

Classification:

Public

Author(s):

Antonios Atlasis

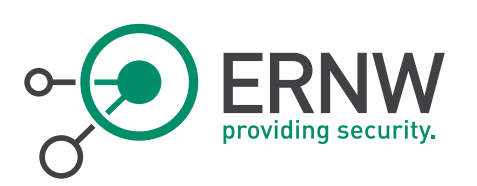

# TABLE OF CONTENT

| 1     | HANDLING4                                                                                    |
|-------|----------------------------------------------------------------------------------------------|
| 1.1   | DOCUMENT STATUS AND OWNER                                                                    |
| 2     | INTRODUCTION                                                                                 |
| 2.1   | GOAL, SCOPE AND ASSUMPTIONS OF THIS STUDY                                                    |
| 2.2   | IPv6-related Attacks to Mitigate                                                             |
| 2.3   | METHODOLOGY                                                                                  |
| 2.4   | TESTED PLATFORMS                                                                             |
| 3     | BACKGROUND INFORMATION                                                                       |
| 4     | PREPARATION - CONFIGURE IPv6 ADDRESSES, DEFAULT GATEWAY AND DNS SERVER STATICALLY9           |
| 4.1   | MANUALLY ASSIGN GLOBAL IPv6 ADDRESS, DEFAULT GATEWAY AND PREFERRED DNS SERVER THROUGH A GUI9 |
| 4.2   | MANUALLY ASSIGN GLOBAL IPv6 Address, Default Gateway and Preferred DNS Server Using Netsh9   |
| 4.3   | DISABLE AUTOMATIC CONFIGURATION, NEIGHBOR DISCOVERY PROCESS AND MLD OPERATION                |
| 4.4   | Adding Static Entries Into Neighbor Cache10                                                  |
| 5     | FURTHER HARDENING OF IPv6 SERVERS                                                            |
| 5.1   | DISABLING ICMPv6 REDIRECTS                                                                   |
| 5.2   | Configuring Manually the Default Current Hop Limit11                                         |
| 5.3   | DISABLING ISATAP AND TEREDO (IF ENABLED)11                                                   |
| 5.4   | SETTING THE MTU, DISABLING ROUTER DISCOVERY AND MINIMISING DAD TRANSMITS PER INTERFACE       |
| 5.5   | DEFINING MANUALLY STATIC ROUTES                                                              |
| 6     | CONFIGURING THE HOST FIREWALL                                                                |
| 6.1   | ICMPv614                                                                                     |
| 6.1.1 | Incoming ICMPv6                                                                              |
| 6.1.3 | Default Policy                                                                               |
| 6.2   | Prevent "Smurf"-like Attacks at the Local Link15                                             |
| 6.3   | IPv6 Extension Headers                                                                       |
| 6.4   | USING GROUP POLICY TO DEPLOY A WINDOWS FIREWALL POLICY FOR A GROUP OF COMPUTERS              |
| 7     | APPLYING THE CONFIGURATION TO A GROUP OF MACHINES                                            |
| 8     | REFERENCES                                                                                   |

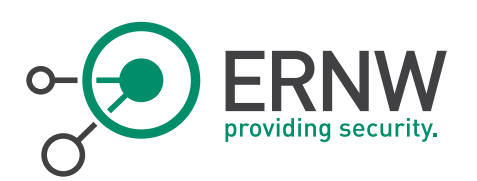

# LIST OF FIGURES

| Figure 1: [ | Default global IPv6 configuration parameters in a Windows 2012R2 server                                   | 8   |
|-------------|----------------------------------------------------------------------------------------------------|-----|
| Figure 2: 0 | Configure statically the iPv6 address, the default gateway and the preferred DNS server in a Windows 2012 | 2R2 |
| server      |                                                                                                    | 9   |
| Figure 3: r | netsh IPv6 global configuration parameters after hardening                                                | .11 |
| Figure 4: 1 | Funnel adapters enabled by default in a Windows 2012 R2 host                                              | .12 |
| Figure 5: C | Configuration of Tunnel Adapters via Group Policy                                                         | .13 |
| Figure 6: I | nbound ICMPv6 Rules at Windows 2012 R2 server after hardening                                             | .14 |
| Figure 7: 0 | Dutbound ICMPv6 Rules at Windows 2012 R2 server after hardening                                           | .15 |
| Figure 8: S | Supported protocols at Windows Firewall                                                                   | .16 |
| Figure 9: [ | Defining a custom protocol at Windows Firewall                                                            | .17 |
| Figure 10:  | Lack of defining explicit options at IPv6 Extension Headers.                                              | .18 |
| Figure 11:  | Blocking IPv6 Extension Headers at Windows Firewall Inbound Rules                                         | .18 |
| Figure 12:  | Adjusting Windows Firewall settings using Group Policy                                                    | .19 |

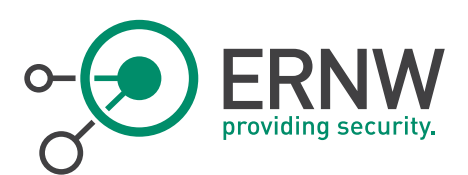

1

# HANDLING

The present document is classified as PUBLIC. Any distribution or disclosure of this document SHOULD REQUIRE the permission of the document owner as referred in section "Document Status and Owner".

#### 1.1 Document Status and Owner

| Title:             | IPv6 – How to Securely Configure Windows Servers to<br>Prevent IPv6-related Attacks |
|--------------------|-------------------------------------------------------------------------------------|
| Document Owner:    | ERNW GmbH                                                                           |
| Version:           | 1.0                                                                                 |
| Status:            | Effective                                                                           |
| Classification:    | Public                                                                              |
| Author(s):         | Antonios Atlasis                                                                    |
| Quality Assurance: | Enno Rey                                                                            |

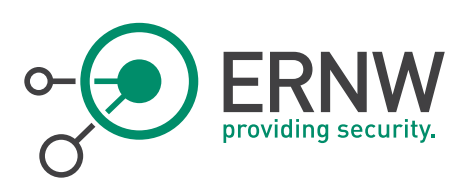

# 2 INTRODUCTION

# 2.1 Goal, Scope and Assumptions of this Study

The goal of this study is to propose proactive configuration measures so as to prevent most of the known IPv6-related attacks, while, on the other hand, keeping the configuration "manageable" to the best possible extent.

This study is about IPv6-capable Windows servers with high requirements regarding security. The assumptions used for study purposes, are the following:

- The organization has enough resources to undergo any type of (manual) configuration that may be required.
- It is important to fully protect the servers even from their local link environment. However, the scope of this study is IPv6-only hardening. Any other type of hardening (e.g. DC hardening, web server hardening, database hardening, etc.) are beyond the scope of this study.
- The services provided by the IPv6-capable servers do not rely on any IPv6 Extension header, or on any multicast traffic.

It should be noted that all the accompanying notes<sup>1</sup> we gave when publishing the similar document for Linux apply even more for Windows and that every step (in particular stuff like disabling MLD) must be carefully tested in your environment. The present paper is intended mostly to serve as a source of inspiration ("what could be done") and for documentation purposes ("how to do it").

# 2.2 IPv6-related Attacks to Mitigate

The hardening guidelines provided in this study aim at mitigating the following IPv6-related attacks:

- Router Advertisement related attacks (MiTM, router redirection, DoS, etc).
- MiTM / DoS attacks during the Neighbor Discovery process.
- DoS during the DAD process.
- IPv6 Extension Headers related attacks.
- Smurf-like attacks at the local link.
- Packet Too Big Attacks
- Reconnaissance by exploiting various ICMPv6 messages.

## 2.3 Methodology

•

Based on the attacks described in subsection 2.2, in order to prevent them in a nutshell the following configurations are suggested:

- Configure manually:
  - IPv6 host address
  - IPv6 gateway
  - o IPv6 DNS server
  - MTU (≥1280 bytes)
  - Neighbor Cache

<sup>&</sup>lt;sup>1</sup> See http://www.insinuator.net/2014/12/ipv6-hardening-guide-for-linux-servers/.

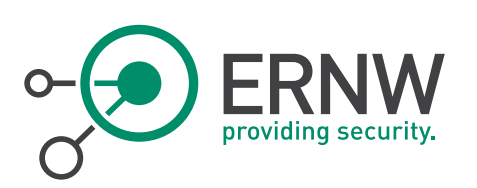

- o Current Hop Limit
- Disable:
  - Acceptance/Processing of Router Advertisements
  - DAD process
  - MLD process. etc
- Configure the local host firewall to block:
- IPv6 Extension Headers
- Unwanted ICMPv6 messages.

#### 2.4 Tested Platforms

•

As testing platform, Windows 2012 R2 was used. The reason for choosing this is that since this is the newest Windows enterprise OS, it offers the best possible support of IPv6 among the Windows OS family and, obviously, it is expected to be the most long-term one nowadays.

However, the same procedures / guidelines are expected to work at other latest Windows OS versions.

The example addresses used in this document is an IPv6 address scope reserved for documentation purposes, as defined by RFC3849, that is, 2001:DB8::/32.

The Network Interface that we use at our examples is the "*Ethernet* 3" one.

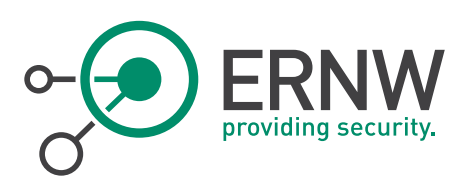

3

# BACKGROUND INFORMATION

Windows offers a plethora of configuration options using the *netsh* command and specifically, the *netsh interface ipv6* option. This command, in a nutshell provides the following options (only the most related ones are included, while in some of them the available suboptions are not provided for brevity reasons):

#### netsh interface ipv6 set/show

| address                       | (sets the IP addres             | ss or default gateway to an interface)                             |  |  |  |  |  |
|-------------------------------|---------------------------------|--------------------------------------------------------------------|--|--|--|--|--|
| dnsservers (sets DNS server n |                                 | node and addresses)                                                |  |  |  |  |  |
| global                        | global                          |                                                                    |  |  |  |  |  |
|                               | defaultcurhoplimit              | (default hop limit of packets sent)                                |  |  |  |  |  |
|                               | neighborcachelimit              | (maximum number of neighbor cache entries)                         |  |  |  |  |  |
|                               | routecachelimit                 | (maximum number of route cache entries)                            |  |  |  |  |  |
|                               | reassemblylimit                 | (maximum size of reassembly buffer)                                |  |  |  |  |  |
|                               | icmpredirects                   | (whether the path cache is updated in response to ICMP redirecets) |  |  |  |  |  |
|                               | sourceroutingbehavior           | (determines the behaviour for source routed packets)               |  |  |  |  |  |
|                               | mldlevel                        | (Level of multicast support)                                       |  |  |  |  |  |
|                               | multicastforwarding             | (whether multicast packets can be forwarded)                       |  |  |  |  |  |
|                               | randomizeidentifiers            | (whether interface identifiers are randomised)                     |  |  |  |  |  |
| interface                     | 2                               |                                                                    |  |  |  |  |  |
|                               | forwarding                      | (whether packets can be forwarded)                                 |  |  |  |  |  |
| advertise<br>mtu              |                                 | (whether Router Advertisement – RAs – are to be sent)              |  |  |  |  |  |
|                               |                                 | (the MTU interface)                                                |  |  |  |  |  |
|                               | siteprefixlength                | (default length of global prefix for the site)                     |  |  |  |  |  |
|                               | nud                             | (whether neighbor unreachability detection is enabled)             |  |  |  |  |  |
|                               | retransmittime                  | (retransmit time – in ms)                                          |  |  |  |  |  |
|                               | dadtransmits                    | (numner of duplicate address detetion tramsits)                    |  |  |  |  |  |
|                               | routerdiscovery                 | (can be enabled, disabled, or controlled by DHCP)                  |  |  |  |  |  |
|                               | managedaddress                  | (whether managed address configuration is enabled)                 |  |  |  |  |  |
|                               | advertisedrouterlifetime        | (router lifetime – in seconds)                                     |  |  |  |  |  |
|                               | advertisedefaultroute           | (whether interface will be advertised as default router)           |  |  |  |  |  |
|                               | currenthoplimit                 | (hop limit in outbound traffic)                                    |  |  |  |  |  |
| neighbo                       | rs (sets a neighbor a           | ddress)                                                            |  |  |  |  |  |
| prefixpo                      | <i>licy</i> (modifies prefix po | licy information)                                                  |  |  |  |  |  |

ERNW Enno Rey Netzwerke GmbH Carl-Bosch-Str. 4 D-69115 Heidelberg

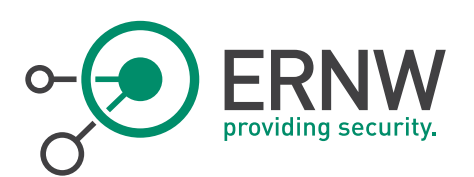

| privacy | (modifies privacy configuration parameters) |
|---------|---------------------------------------------|
| route   | (modifies route parameters)                 |
|         | interface                                   |
|         | nexthop                                     |
|         | siteprefixlength                            |
|         | metric                                      |
|         | publish                                     |
|         | validlifetime                               |
|         | preferredlifetime                           |
| teredo  | (sets a teredo state)                       |

In most of the above options, two more suboptions are also provided which can be used accordingly:

| store |            |                                  |
|-------|------------|----------------------------------|
|       | active     | (set only lasts until next boot) |
|       | persistent | (set in persistent)              |

For instance, to display the current global configuration settings, we can use the following command:

```
C: \> netsh interface ipv6 show global
```

| G.L.                                                                                                    | Administrator: Command Prompt                                                                                                    | <b>- -</b> X |
|----------------------------------------------------------------------------------------------------|----------------------------------------------------------------------------------------------------|--------------|
| C:\Users\Administrator><br>C:\Users\Administrator>nets<br>Querying active state<br>General Global Parameters                                                                                                    | n interface ipv6 show global                                                                                                    | ^            |
| Default Hop Limit<br>Neighbor Cache Limit<br>Route Cache Limit<br>Reassembly Limit<br>ICMP Redirects<br>Source Routing Behavior<br>Task Offload<br>Dhcp Media Sense<br>Media Sense Logging<br>MLD Level<br>MLD Version<br>Multicast Forwarding<br>Group Forwarded Fragments<br>Randomize Identifiers<br>Address Mask Reply | <pre>: 128 hops<br/>: 1024 entries per interface<br/>: 128 entries per compartment<br/>: 8384928 bytes<br/>: enabled<br/>: dontforward<br/>: enabled<br/>: disabled<br/>: all<br/>: version3<br/>: disabled<br/>: disabled<br/>: enabled<br/>: enabled<br/>: disabled<br/>: disabled<br/>: disabled</pre> |              |
| Number of Compartments<br>Number of NL clients<br>Number of FL providers                                                                                                    | : 1<br>: 7<br>: 5                                                                                                    | ~            |

Figure 1: Default global IPv6 configuration parameters in a Windows 2012R2 server.

ERNW Enno Rey Netzwerke GmbH Carl-Bosch-Str. 4 D-69115 Heidelberg

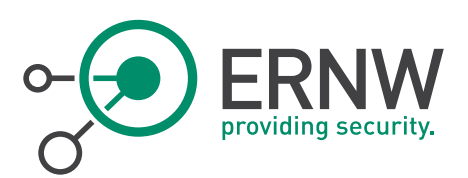

# 4 PREPARATION – CONFIGURE IPv6 ADDRESSES, DEFAULT GATEWAY AND DNS SERVER STATICALLY

Windows servers, especially Domain Controllers, DNS servers, etc., should have configured their IPv6 address and gateway.

#### 4.1 Manually Assign Global IPv6 Address, Default Gateway and Preferred DNS Server Through a GUI

To manually assign an IPv6 address, a gateway and a DNS server, you can use the usual Windows GUI. Pls note the below is just for sample purposes; in most networks the default gateway(s) and the DNS server(s) are different systems ;-)

| Internet Proto                                                                                                    | col Version 6 (TCP/IPv6) Properties |  |  |  |  |
|----------------------------------------------------------------------------------------------------|-------------------------------------|--|--|--|--|
| General                                                                                                    |                                     |  |  |  |  |
| You can get IPv6 settings assigned automatically if your network supports this capability.<br>Otherwise, you need to ask your network administrator for the appropriate IPv6 settings. |                                     |  |  |  |  |
| Obtain an IPv6 address automati                                                                                                    | ically                              |  |  |  |  |
| Use the following IPv6 address:-                                                                                                    |                                     |  |  |  |  |
| IPv6 address:                                                                                                    | 2001:db8:1:1::2012                  |  |  |  |  |
| Subnet prefix length:                                                                                                    | 64                                  |  |  |  |  |
| Default gateway:                                                                                                    | 2001:db8:1:1::1000                  |  |  |  |  |
| Obtain DNS server address automatically                                                                                                    |                                     |  |  |  |  |
| Use the following DNS server addresses:                                                                                                    |                                     |  |  |  |  |
| Preferred DNS server:                                                                                                    | 2001:db8:1:1::1000                  |  |  |  |  |
| Alternate DNS server:                                                                                                    |                                     |  |  |  |  |
| Validate settings upon exit                                                                                                    | Advanced                            |  |  |  |  |
|                                                                                                    | OK Cancel                           |  |  |  |  |

*Figure 2:* Configure statically the IPv6 address, the default gateway and the preferred DNS server in a Windows 2012R2 server.

#### 4.2 Manually Assign Global IPv6 Address, Default Gateway and Preferred DNS Server Using *netsh*

Alternatively, you can use the *netsh* command line options. Example:

C:\> netsh interface ipv6 set address "Ethernet 3" "2001:db8:1:1::2012" unicast infinite infinite

Where infinite is the preferred and the valid lifetime.

ERNW Enno Rey Netzwerke GmbH Carl-Bosch-Str. 4 D-69115 Heidelberg Tel. + 49 - 6221 - 48 03 90 Fax + 49 - 6221 - 41 90 08 Page 9

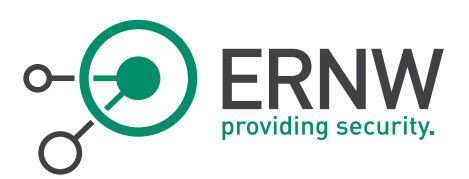

For configuring the default gateway, you can use:

C:\> netsh interface ipv6 set route ::/0 "Ethernet 3" 2001:db8:1:1::1000

And for configuring the preferred DNS server, you can use:

C:\> netsh interface ipv6 set dnsservers name="Ethernet 3" static "2001:db8:1:1::1000" primary

#### 4.3 Disable Automatic Configuration, Neighbor Discovery Process and MLD Operation

After assigning manually our IPv6 address and gateway, it's time to disable the system's stateless autoconfiguration after accepting RAs. Here, we shall use a kind of trick. We shall disable MLD, which will also disable the Neighbor Discovery Process, DAD, etc. To this end, we shall use the following command:

C:\netsh interface ipv6 set global mldlevel=none

It should be noted that this exact step is only to be performed in very strict environments as this somewhat breaks a lot of core IPv6 functionality<sup>2</sup>.

#### 4.4 Adding Static Entries Into Neighbor Cache

Since we have implicitly disabled the Neighbor Discovery process, we need to add permanent entries in the Neighbor Cache in order to make the layer-2 communication at the local link possible. To do so, we can use the following command:

C:\> netsh interface ipv6 set neighbors "Ethernet 3" 2001:db8:1:1::1000" "12-34-56-78-9a-bc"

Where "12-34-56-78-9a-bc" is the MAC address of the host with the IPv6 address " 2001:db8:1:1::1000". Of course, we need to:

- a. Add similar entries for all neighbours of the host
- b. Repeat the whole process in EACH host of the local link.

<sup>&</sup>lt;sup>2</sup> On the relationship of MLD and Neighbor Discovery see also http://www.insinuator.net/2014/09/mld-and-neighbordiscovery-are-they-related/.

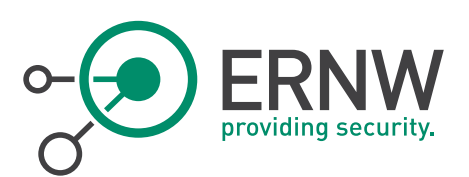

5 FURTHER HARDENING OF IPv6 SERVERS

#### 5.1 Disabling ICMPv6 Redirects

To disable ICMPv6 Redirection, use the following command:

C:\netsh interface ipv6 set global icmpredirects=disabled

## 5.2 Configuring Manually the Default Current Hop Limit

To configure the default current hop limit for outgoing packets, use the following:

C:\netsh interface ipv6 set global defaultcurhoplimit=64

By doing so, we set the default value of the Current Hop Limit to 64, the one used by Linux systems.

| Administrator: Command Prompt                                                                                                    |        |                                                                                                    |  | ٥ | X |   |
|----------------------------------------------------------------------------------------------------|--------|----------------------------------------------------------------------------------------------------|--|---|---|---|
| C:\Users\Administrator>netsh inf<br>Querying active state<br>General Global Parameters                                                                                                    | terfac | e ipv6 show global                                                                                                    |  |   |   | ^ |
| Default Hop Limit<br>Neighbor Cache Limit<br>Route Cache Limit<br>Reassembly Limit<br>ICMP Redirects<br>Source Routing Behavior<br>Task Offload<br>Dhcp Media Sense<br>Media Sense Logging<br>MLD Level<br>MLD Version<br>Multicast Forwarding<br>Group Forwarded Fragments<br>Randomize Identifiers<br>Address Mask Reply<br>Current Global Statistics |        | 64 hops<br>1024 entries per interface<br>128 entries per compartment<br>8384928 bytes<br>disabled<br>dontforward<br>enabled<br>disabled<br>none<br>version3<br>disabled<br>enabled<br>disabled<br>disabled<br>disabled<br>disabled |  |   |   |   |
| Number of Compartments                                                                                                    |        | <br>1<br>2                                                                                                    |  |   |   | ≡ |
| Number of FL providers                                                                                                    |        | 5                                                                                                    |  |   |   | ~ |

*Figure 3:* netsh IPv6 global configuration parameters after hardening.

#### 5.3 Disabling ISATAP and Teredo (if enabled)

By default, in a Windows 2012 R2 host ISATAP tunnel adapters are enabled (see figure below):

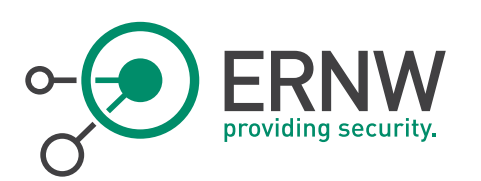

| C:4. | Administrator: Command Prompt                                                                                                    | _    | đ     | x |
|------|----------------------------------------------------------------------------------------------------|------|-------|---|
| (c)  | 2013 Microsoft Corporation. All rights reserved.                                                                                                    |      |       |   |
| C:\  | Users\Administrator>ipconfig                                                                                                    |      |       |   |
| Win  | dows IP Configuration                                                                                                    |      |       |   |
|      |                                                                                                    |      |       |   |
| Eth  | ernet adapter Ethernet 3:                                                                                                    |      |       |   |
|      | Connection-specific DNS Suffix .: mylab.local<br>IPv6 Address: 2001:db8:1:1::2012<br>IPv6 Address: fdf3:f0c0:2567:7fe4:4983:d193:f<br>Link-local IPv6 Address: fe80::881b:13cf:265:6096%14<br>IPv4 Address: 192.168.56.2<br>Subnet Mask: 255.255.255.0<br>Default Gateway: 2001:db8:1:1::1000<br>192.168.56.1 | 6ab: | :6e31 |   |
| Eth  | ernet adapter Ethernet 2:                                                                                                    |      |       |   |
|      | Connection-specific DNS Suffix . :<br>Link-local IPv6 Address : fe80::c5f2:1ad6:714b:5cb6%13<br>Autoconfiguration IPv4 Address : 169.254.92.182<br>Subnet Mask : 255.255.0.0<br>Default Gateway :                                                                                                    |      |       |   |
| Eth  | ernet adapter Ethernet:                                                                                                    |      |       |   |
|      | Connection-specific DNS Suffix . : local<br>Link-local IPv6 Address : fe80::888:c9b2:1d13:66a2%12<br>IPv4 Address : 10.0.2.15<br>Subnet Mask : 255.255.255.0<br>Default Gateway : 10.0.2.2                                                                                                    |      |       |   |
| Tun  | nel adapter isatap.{2C28B841-0D63-4243-8B59-3AC3DF12214F}:                                                                                                    |      |       |   |
|      | Media State Media disconnected<br>Connection-specific DNS Suffix . :                                                                                                    |      |       |   |
| Tun  | nel adapter isatap.{37382605-C48A-42AF-92FC-B1348D45E8A1}:                                                                                                    |      |       |   |
|      | Media State Media disconnected<br>Connection-specific DNS Suffix . : mylab.local                                                                                                    |      |       |   |
| Tun  | nel adapter isatap.local:                                                                                                    |      |       |   |
|      | Media State : Media disconnected<br>Connection-specific DNS Suffix . : local                                                                                                    |      |       |   |
| C:\  | Users\Administrator>_                                                                                                    |      |       | N |

*Figure 4:* Tunnel adapters enabled by default in a Windows 2012 R2 host.

To disable ISATAP, run the following command:

C:\> netsh interface ipv6 isatap set state disabled

Similarly, if Teredo is enabled:

C:\> netsh interface ipv6 set teredo type=disabled

For 6to4:

C:\> netsh interface ipv6 6to4 set state disabled

Make sure that all these interfaces are or have been disabled by running an *ipconfig* command.

Teredo, 6to4 and isatap can also be disabled for a group of computers using Group Policy<sup>3</sup>, by going to "Administrative Templates"  $\rightarrow$  "Network"  $\rightarrow$  "TCPIP Settings"  $\rightarrow$  "Ipv6 Transition Technologies" (see figure below):

<sup>&</sup>lt;sup>3</sup> Which then modifies the well-known DisabledComponents registry parameter, see also KB article KB929852.

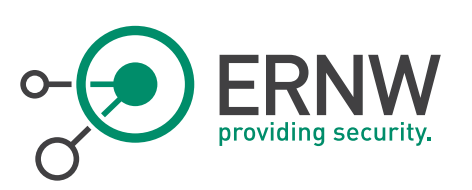

| 🕼 Group Policy Management Editor 📃 🗖 🧧                                  |                                        |                                         |                |         |  |  |  |
|-------------------------------------------------------------------------|----------------------------------------|-----------------------------------------|----------------|---------|--|--|--|
| File Action View Help                                                   |                                        |                                         |                |         |  |  |  |
| 🗢 🔿 📶 🗟 📓 🐨 🝸                                                           |                                        |                                         |                |         |  |  |  |
| Software Settings                                                       |                                        |                                         |                |         |  |  |  |
| Windows Settings                                                        | Select an item to view its description | Setting                                 | State          | Comment |  |  |  |
| Administrative Templates: Policy definitions (ADMX files) retrieved fro |                                        | Set 6to4 Relay Name                     | Not configured | No      |  |  |  |
| Control Panel                                                           |                                        | Set 6to4 Relay Name Resolution Interval | Not configured | No      |  |  |  |
| Personalization                                                         |                                        | E Set 6to4 State                        | Not configured | Ne      |  |  |  |
| Regional and Language Options                                           |                                        | Set IP-HTTPS State                      | Not configured | No      |  |  |  |
| User Accounts                                                           |                                        | Set ISATAP Router Name                  | Not configured | No      |  |  |  |
| A Network                                                               |                                        | E Set ISATAR State                      | Not configured | No      |  |  |  |
| Background Intelligent Transfer Service (BTS)                           |                                        | E Set Teredo Client Port                | Not configured | No      |  |  |  |
| Direct A cases Client Experience Settings                               |                                        | Set Teredo Default Qualified            | Not configured | No      |  |  |  |
| DNC Client                                                              |                                        | E Set Teredo Defech Pate                | Not configured | No      |  |  |  |
| Hotepot Authentication                                                  | -                                      | E Set Teredo Server Name                | Not configured | No      |  |  |  |
| I appear Server                                                         |                                        | Set Teredo Server Name                  | Not configured | Ne      |  |  |  |
| Link-Laver Topology Discovery                                           |                                        | E Set Teledo State                      | Not conligued  | 140     |  |  |  |
| Microsoft Peer-to-Peer Networking Services                              |                                        |                                         |                |         |  |  |  |
| Network Connections                                                     |                                        |                                         |                |         |  |  |  |
| Network Connectivity Status Indicator                                   |                                        |                                         |                |         |  |  |  |
| Network Isolation                                                       |                                        |                                         |                |         |  |  |  |
| Offline Files                                                           |                                        |                                         |                |         |  |  |  |
| DoS Packet Scheduler                                                    |                                        |                                         |                |         |  |  |  |
| SNMP                                                                    |                                        |                                         |                |         |  |  |  |
| SSL Configuration Settings                                              |                                        |                                         |                |         |  |  |  |
| ⊿ I TCPIP Settings                                                      |                                        |                                         |                |         |  |  |  |
| IPv6 Transition Technologies                                            |                                        |                                         |                |         |  |  |  |
| Parameters                                                              |                                        |                                         |                |         |  |  |  |
| Windows Connect Now                                                     |                                        |                                         |                |         |  |  |  |
| Windows Connection Manager                                              |                                        |                                         |                |         |  |  |  |
| WLAN Service                                                            |                                        |                                         |                |         |  |  |  |
| < III >                                                                 | Extended Standard                      |                                         |                |         |  |  |  |

Figure 5: Configuration of Tunnel Adapters via Group Policy

#### 5.4 Setting the MTU, Disabling Router Discovery and Minimising DAD Transmits Per Interface

The netsh command gives us a lot of options, as we can see in section 3, which allow us to configure them even per interface. For instance, if we want to set the MTU, disable the Router Discovery and minimising the DAD Transmits for interface "1", we can use the following command:

C:\> netsh interface ipv6 set interface "1" mtu=1280 dadtransmits=0 routerdiscovery=disabled

## 5.5 Defining Manually Static Routes

We can also add some static routes to our systems, using the set route command. Example:

C:\> netsh interface ipv6 set route 2001:db8:1:2::/64 "Ethernet 3" 2001:db8:1:1::1000 0 2 no 5000 6000

Where 2 is the metric, 5000 is the valid lifetime, 6000 is the preferred lifetime, etc.

For more information, please run:

C: \> netsh interface ipv6 set route

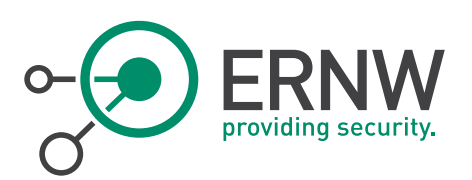

- 6 CONFIGURING THE HOST FIREWALL
- 6.1 ICMPv6

## 6.1.1 Incoming ICMPv6

Allow the following ICMPv6 incoming types of messages:

- Packet Too Big.
- Destination Unreachable
- Echo Replies
- Time Exceeded (Type 3 Code 0)
- Parameter Problem (Type 4 Codes 1 and 2)
- For network troubleshooting purposes, you can allow Echo Requests messages from very specific(s) hosts (e.g. admins' hosts).

#### 6.1.2 Outgoing ICMPv6

Allow the following ICMPv6 outgoing messages.

- Packet Too Big
- Echo Requests
- Echo Replies

#### 6.1.3 Default Policy

All the rest ICMPv6 traffic should be blocked

Based on the above, the incoming and outgoing ICMPv6 configurations are shown below:

| 2                              | Windows Firewall with Advanced                                  | d Security      |         |        | >                     | ×      |
|--------------------------------|-----------------------------------------------------------------|-----------------|---------|--------|-----------------------|--------|
| File Action View Help          |                                                                 |                 |         |        |                       |        |
| 🗢 🄿 🙍 🖬 🗟 🖬                    |                                                                 |                 |         |        |                       |        |
| Prindows Firewall with Advance | Inbound Rules                                                   |                 |         |        | Actions               |        |
| 🗱 Inbound Rules                | Name                                                            | Group           | Profile | ^      | Inbound Rules         | ^      |
| Outbound Rules                 | 🔇 Core Networking - IPv6 (IPv6-In)                              | Core Networking | All     |        | Mew Rule              | 1      |
| Monitoring                     | Score Networking - Multicast Listener Done (ICMPv6-In)          | Core Networking | All     |        |                       |        |
|                                | Score Networking - Multicast Listener Query (ICMPv6-In)         | Core Networking | All     | ≡      | Y Filter by Profile   |        |
|                                | Score Networking - Multicast Listener Report (ICMPv6-In)        | Core Networking | All     |        | 🕎 Filter by State 🕨 🕨 |        |
|                                | Score Networking - Multicast Listener Report v2 (ICMPv6-In)     | Core Networking | All     |        | 🕎 Filter by Group 🕨 🕨 |        |
|                                | Score Networking - Neighbor Discovery Advertisement (ICMPv6-In) | Core Networking | All     |        | View                  | ≡      |
|                                | Score Networking - Neighbor Discovery Solicitation (ICMPv6-In)  | Core Networking | All     |        |                       |        |
|                                | 🔇 Core Networking - Packet Too Big (ICMPv6-In)                  | Core Networking | All     |        | Q Refresh             |        |
|                                | 🕑 Core Networking - Parameter Problem (ICMPv6-In)               | Core Networking | All     |        | 📑 Export List         |        |
|                                | Score Networking - Router Advertisement (ICMPv6-In)             | Core Networking | All     |        | 2 Help                |        |
|                                | Score Networking - Router Solicitation (ICMPv6-In)              | Core Networking | All     |        | • · · · · ·           |        |
|                                | 🛇 Core Networking - Teredo (UDP-In)                             | Core Networking | All     |        | Block IPv6 Fragme 🔺   |        |
|                                | 🔇 Core Networking - Time Exceeded (ICMPv6-In)                   | Core Networking | All     | $\sim$ | Сору                  | 1      |
| < III >                        | < III                                                           |                 | >       |        |                       | $\sim$ |
|                                |                                                                 |                 |         |        |                       |        |

Figure 6: Inbound ICMPv6 Rules at Windows 2012 R2 server after hardening

|  | ty. |
|--|-----|
|--|-----|

| <b>2</b>                        | Windows F                                 | irewall with Advance | ed Security |         |        |   |                     | X |
|---------------------------------|-------------------------------------------|----------------------|-------------|---------|--------|---|---------------------|---|
| File Action View Help           |                                           |                      |             |         |        |   |                     |   |
| 🗢 🄿 🙇 🖬 🔒 🚺 🖬                   |                                           |                      |             |         |        |   |                     |   |
| 🔐 Windows Firewall with Advance | Outbound Rules                            |                      |             |         |        |   | Actions             |   |
| K Inbound Rules                 | Name                                      | Group                | Profile     | Enabled | Action | ^ | Outbound Rules      |   |
| Outbound Rules                  | 🔇 Core Networking - IPv6 (IPv6-Out)       | Core Networking      | All         | Yes     | Allow  |   | New Rule            |   |
| Monitoring                      | Score Networking - Multicast Listener Do  | Core Networking      | All         | Yes     | Block  |   |                     |   |
| P and monitoring                | Ocore Networking - Multicast Listener Qu  | Core Networking      | All         | Yes     | Block  |   | Y Pliter by Profile |   |
|                                 | Ocore Networking - Multicast Listener Rep | Core Networking      | All         | Yes     | Block  |   | Filter by State     | • |
|                                 | Ore Networking - Multicast Listener Rep   | Core Networking      | All         | Yes     | Block  | ≡ | 🝸 Filter by Group   | • |
|                                 | Ocore Networking - Neighbor Discovery A   | Core Networking      | All         | Yes     | Block  |   | View                | • |
|                                 | Ocore Networking - Neighbor Discovery S   | Core Networking      | All         | Yes     | Block  |   |                     |   |
|                                 | Ore Networking - Packet Too Big (ICMP     | Core Networking      | All         | Yes     | Allow  |   | Q Refresh           |   |
|                                 | Ocore Networking - Parameter Problem (I   | Core Networking      | All         | Yes     | Block  |   | 📑 Export List       |   |
|                                 | Ore Networking - Router Advertisement     | Core Networking      | All         | Yes     | Block  |   | 🛛 Help              |   |
|                                 | Ore Networking - Router Solicitation (IC  | Core Networking      | All         | Yes     | Block  |   | · ·                 |   |
|                                 | Ocore Networking - Teredo (UDP-Out)       | Core Networking      | All         | Yes     | Block  |   |                     |   |
|                                 | Ocore Networking - Time Exceeded (ICMP    | Core Networking      | All         | Yes     | Block  | ~ |                     |   |
| < III >                         | < III                                     |                      |             |         |        | > |                     |   |

Figure 7: Outbound ICMPv6 Rules at Windows 2012 R2 server after hardening

## 6.2 Prevent "Smurf"-like Attacks at the Local Link

First, let's mitigate any kind of potential "smurf" attack at the local link by dropping traffic to all-nodes link-local multicast address (even for otherwise allowed messages). To do so, you need to block all IPv6 traffic destined to ff02::1 using "Windows Firewall"  $\rightarrow$  "Advanced Settings"  $\rightarrow$  "Inbound Rules"  $\rightarrow$  "New Rule"  $\rightarrow$  "Custom" and then as protocol choose the IPv6 and finally set "Local IP Address" at "Scope" to ff02::1.

## 6.3 IPv6 Extension Headers

Normally, no IPv6 Extension headers should be allowed. To this end, any packets containing any IPv6 extension header should be dropped (unless, it has been shown that it is required for very specific reasons).

Windows 2012 R2 support the most well-known IPv6 Extension headers (defined in RFC 2460) and specifically, the Hopby-Hop, the Destination Options, the Fragment Extension header, the Routing header and the No Next Header. To do so you can go to:

"Windows Firewall"  $\rightarrow$  "Advanced Settings"  $\rightarrow$  "Inbound Rules"  $\rightarrow$  "New Rule"  $\rightarrow$  "Custom"  $\rightarrow$  "All Programs" and at protocol and ports you get the following drop-down menu:

|--|--|

| <b>@</b>                          | New In                                                      | bound Rule Wizard                                                                                        |          | X      |  |  |
|-----------------------------------|-------------------------------------------------------------|----------------------------------------------------------------------------------------------------|----------|--------|--|--|
| Protocol and Ports                |                                                             |                                                                                                    |          |        |  |  |
| Specify the protocols and ports t | o which this rule applies.                                  |                                                                                                    |          |        |  |  |
| Steps:                            |                                                             |                                                                                                    |          |        |  |  |
| Rule Type                         | To which ports and proto                                    | ocols does this rule apply?                                                                              |          |        |  |  |
| Program                           |                                                             |                                                                                                    |          |        |  |  |
| Protocol and Ports                | Protocol type:                                              | Any 🗸                                                                                                    |          |        |  |  |
| Scope                             | Protocol number:                                            | Any                                                                                                    |          |        |  |  |
| Action                            |                                                             | HOPOPT                                                                                                   |          |        |  |  |
| Profile                           | Local port:                                                 | IGMPv4<br>IGMP                                                                                           |          |        |  |  |
| <ul> <li>Name</li> </ul>          | Remote port:<br>Internet Control Messag<br>(ICMP) settings: | TCP<br>UDP<br>IPv6-Route<br>IPv6-Frag<br>GRE<br>ICMPv6<br>IPv6-NoNot<br>IPv6-Opts<br>VRRP<br>PGM<br>L2TP |          |        |  |  |
|                                   |                                                             | < Bac                                                                                                    | k Next > | Cancel |  |  |

Figure 8: Supported protocols at Windows Firewall

As you can see, you can choose, among else, the HOPOPT (Hop-by-Hop), IPv6-Route, IPv6-Frag, IPv6-NoNxt (No Next Header) and IPv6-Opt (Destination Options) Extension headers. You can also choose "Custom" and then define the protocol number on your own.

|--|

| <b>@</b>                                                    | New Inbound Rule Wizard                               |  |  |  |  |
|-------------------------------------------------------------|-------------------------------------------------------|--|--|--|--|
| Protocol and Ports                                          |                                                       |  |  |  |  |
| Specify the protocols and ports to which this rule applies. |                                                       |  |  |  |  |
| Steps:                                                      |                                                       |  |  |  |  |
| Rule Type                                                   | To which ports and protocols does this rule apply?    |  |  |  |  |
| Program                                                     |                                                       |  |  |  |  |
| Protocol and Ports                                          | Protocol type: Custom                                 |  |  |  |  |
| Scope                                                       | Protocol number:                                      |  |  |  |  |
| Action                                                      |                                                       |  |  |  |  |
| Profile                                                     | Local port: All Ports V                               |  |  |  |  |
| Name                                                        |                                                       |  |  |  |  |
|                                                             | Example: 80, 443, 5000-5010                           |  |  |  |  |
|                                                             | Remote port: All Ports                                |  |  |  |  |
|                                                             |                                                       |  |  |  |  |
|                                                             | Example: 80, 443, 5000-5010                           |  |  |  |  |
|                                                             | Internet Control Message Protocol<br>(ICMP) settings: |  |  |  |  |
|                                                             |                                                       |  |  |  |  |
|                                                             |                                                       |  |  |  |  |
|                                                             |                                                       |  |  |  |  |
|                                                             |                                                       |  |  |  |  |
|                                                             |                                                       |  |  |  |  |
|                                                             | < Back Next > Cancel                                  |  |  |  |  |
|                                                             |                                                       |  |  |  |  |

Figure 9: Defining a custom protocol at Windows Firewall

However, while using a specific Extension header (e.g. Routing header), you do not have any options to block for instance Type-0 and allow Type-2.

Note: during our tests it seemed that after creating such rules, packets that incorporate such Extension Headers are NOT blocked (e.g. TCP SYN packets to port 445 or ICMPv6 Echo Requests). We will further test this and follow up through "appropriate channels" in case here's an unexpected behaviour.

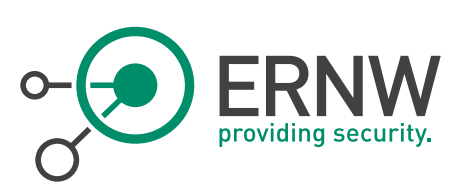

| <b>@</b>                             | New Ir                                     | nbound Rule Wizard            |  |  |  |  |  |
|--------------------------------------|--------------------------------------------|-------------------------------|--|--|--|--|--|
| Protocol and Ports                   |                                            |                               |  |  |  |  |  |
| Specify the protocols and ports to v | which this rule applies.                   |                               |  |  |  |  |  |
| Steps:                               |                                            |                               |  |  |  |  |  |
| Rule Type                            | To which ports and pro                     | stocols does this rule apply? |  |  |  |  |  |
| Program                              |                                            |                               |  |  |  |  |  |
| Protocol and Ports                   | Protocol type:                             | IPv6-Route                    |  |  |  |  |  |
| Scope                                | Protocol number:                           | 43 ~                          |  |  |  |  |  |
| Action                               |                                            |                               |  |  |  |  |  |
| Profile                              | Local port:                                | All Ports 🗸                   |  |  |  |  |  |
| Name                                 |                                            |                               |  |  |  |  |  |
|                                      |                                            | Example: 80, 443, 5000-5010   |  |  |  |  |  |
|                                      | Remote port:                               | All Ports                     |  |  |  |  |  |
|                                      |                                            | F                             |  |  |  |  |  |
|                                      |                                            | Example: 80, 443, 5000-5010   |  |  |  |  |  |
|                                      | Internet Control Messa<br>(ICMP) settings: | customize                     |  |  |  |  |  |
|                                      |                                            |                               |  |  |  |  |  |
|                                      |                                            |                               |  |  |  |  |  |
|                                      |                                            |                               |  |  |  |  |  |
|                                      |                                            |                               |  |  |  |  |  |
|                                      |                                            |                               |  |  |  |  |  |
|                                      |                                            | < Back Next > Cancel          |  |  |  |  |  |

Figure 10: Lack of defining explicit options at IPv6 Extension Headers.

Based on the above discussion, the inbound Windows Firewall rules regarding IPv6 Extension Headers should look like as following:

| <i>a</i>                                                                                                    | Windows Firewal                  | I with Advanced Security |           | _ 🗆 X               |
|----------------------------------------------------------------------------------------------------|----------------------------------|--------------------------|-----------|---------------------|
| File Action View Help                                                                                            |                                  |                          |           |                     |
| 🗢 🄿 🙇 📰 🗟 🚺                                                                                                    |                                  |                          |           |                     |
| Pindows Firewall with Advance                                                                                    | Inbound Rules                    |                          |           | Actions             |
| <ul> <li>Inbound Rules</li> <li>Outbound Rules</li> <li>Connection Security Rules</li> <li>Monitoring</li> </ul> | Name                             | Group                    | Profile ^ | Inbound Rules 🛛 🔺 🛆 |
|                                                                                                    | SIPv6 Dest Opt Header            |                          | All       | 🐹 New Rule          |
|                                                                                                    | VIPv6 Fragment Extension Headers |                          |           | Filter by Profile   |
|                                                                                                    | OIPv6 No Next Header             |                          | All       | Filter by State     |
|                                                                                                    | SIPv6 Routing Extension Header   |                          | All 🗸     | Filter by Group     |
| < III >                                                                                                    | < III                            |                          | >         | · · · · · · ·       |
|                                                                                                    |                                  |                          |           |                     |

*Figure 11:* Blocking IPv6 Extension Headers at Windows Firewall Inbound Rules.

#### 6.4 Using Group Policy to Deploy a Windows Firewall Policy for a Group of Computers

Thankfully we do not have to repeat the above procedure regarding firewall rules for all the hosts in our network one-byone, but we can use Grouo Policy instead. By going to "Windows Settings"  $\rightarrow$  "Security Settings"  $\rightarrow$  "Windows Firewall with Advanced Security" we get the following screen:

ERNW Enno Rey Netzwerke GmbH Carl-Bosch-Str. 4 D-69115 Heidelberg

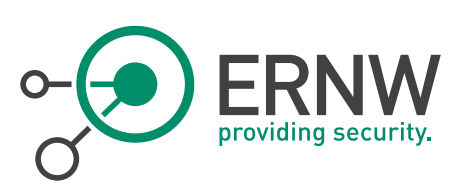

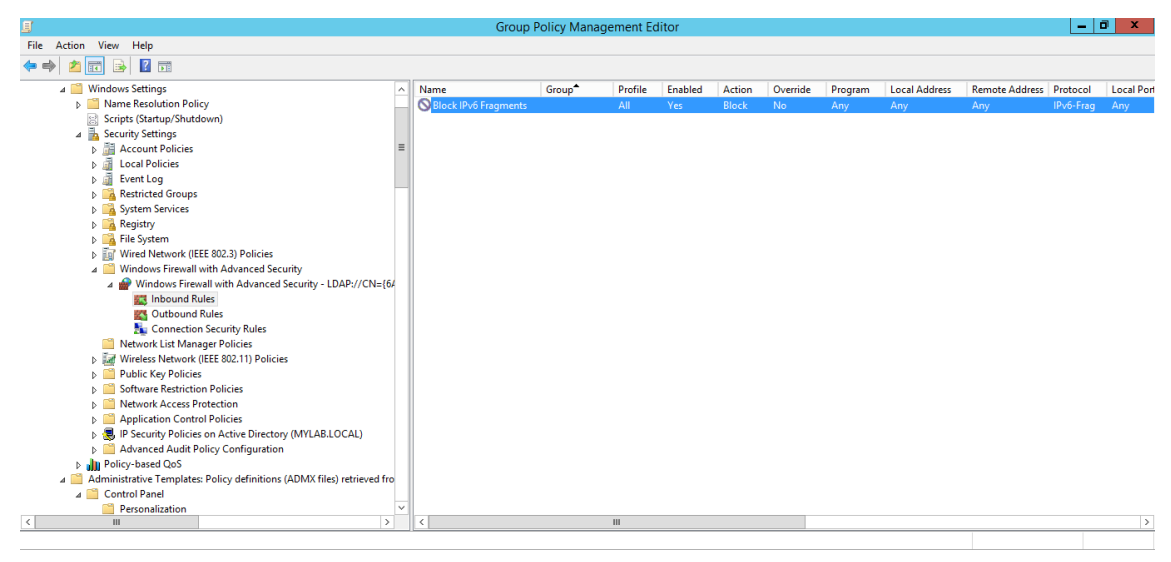

Figure 12: Adjusting Windows Firewall settings using Group Policy.

In the above environment you can use the same procedures as described above to define your rules (e.g right-click Inbound Rules, then "New Rule", etc.).

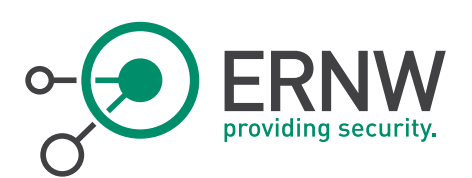

7

# APPLYING THE CONFIGURATION TO A GROUP OF MACHINES

The configuration described above can be divided in two separate ways of applying them: a) Using the *netsh* command and b) using Group Policy.

Defining specific policies by Group Policy and then applying them to a group of machines is probably the easiest way to configure them with the least possible effort.

On the other hand, *netsh* configurations can be achieved by making suitable scripts and applying them even remotely. Netsh provides the *-r <remote machine>* option to apply the rules remotely (for more information and options, please use *netsh* /?). So, applying global configuration policies to a group of machines like the ones described in this document using a script and *netsh* is feasible. The only challenge is probably the addition of permanent entries to the Neighbor Cache of each macine, since these will differ in each one of them. Still, by combining good scripting skills and *netsh* can be achieved.

To sum up, although it may take some additional effort, Windows server hardening against the typical IPv6 attacks is feasible and can be achieved in a Windows enterprise environment with high security demands.

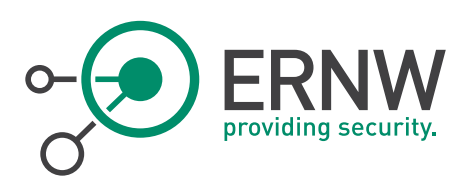

8

# REFERENCES

[1] RFC 2460

[2] http://technet.microsoft.com/en-us/library/cc740203%28v=ws.10%29.aspx

[3] http://technet.microsoft.com/en-us/library/bb490939.aspx

ERNW Enno Rey Netzwerke GmbH Carl-Bosch-Str. 4 D-69115 Heidelberg